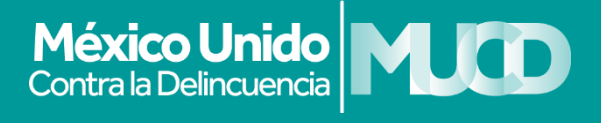

## **#CANNABISCONPERMISO**

MANUAL DETALLADO

Es posible solicitar a la COFEPRIS un permiso para realizar todas las actividades necesarias para el uso personal del cannabis sin necesidad de un amparo. Este permiso es gratuito y te permitirá la siembra, el cultivo, la cosecha, el transporte, la transformación y la posesión legal del cannabis.

El permiso es para uso personal; no te permite comprar, importar, comercializar, distribuir, suministrar o regalar cannabis. De igual forma, queda prohibido consumir frente a menores de edad, en espacios públicos sin el consentimiento de terceros, conducir vehículos o maquinaria peligrosa bajo sus efectos y cualquier otro acto que pueda afectar a otras personas.

La COFEPRIS deberá establecer lineamientos y modalidades para la adquisición de la semilla.

### ¿Cómo puedo obtener mi permiso?

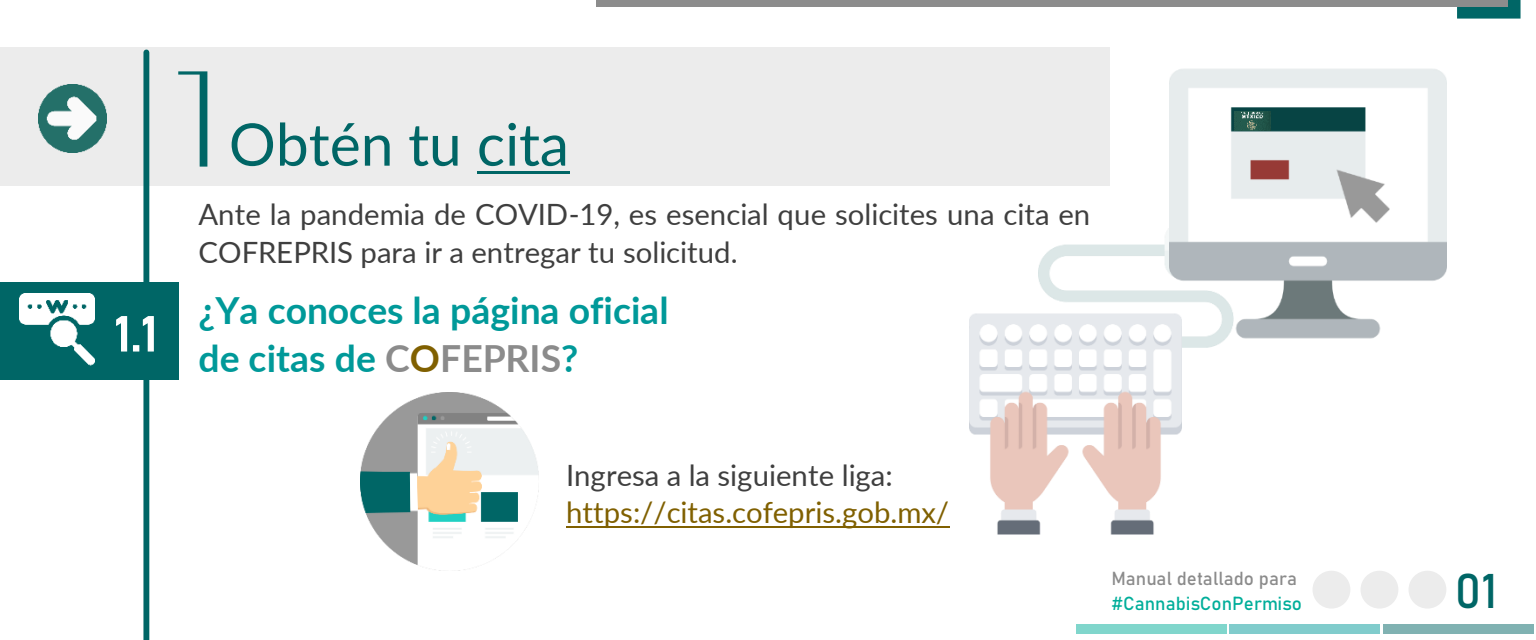

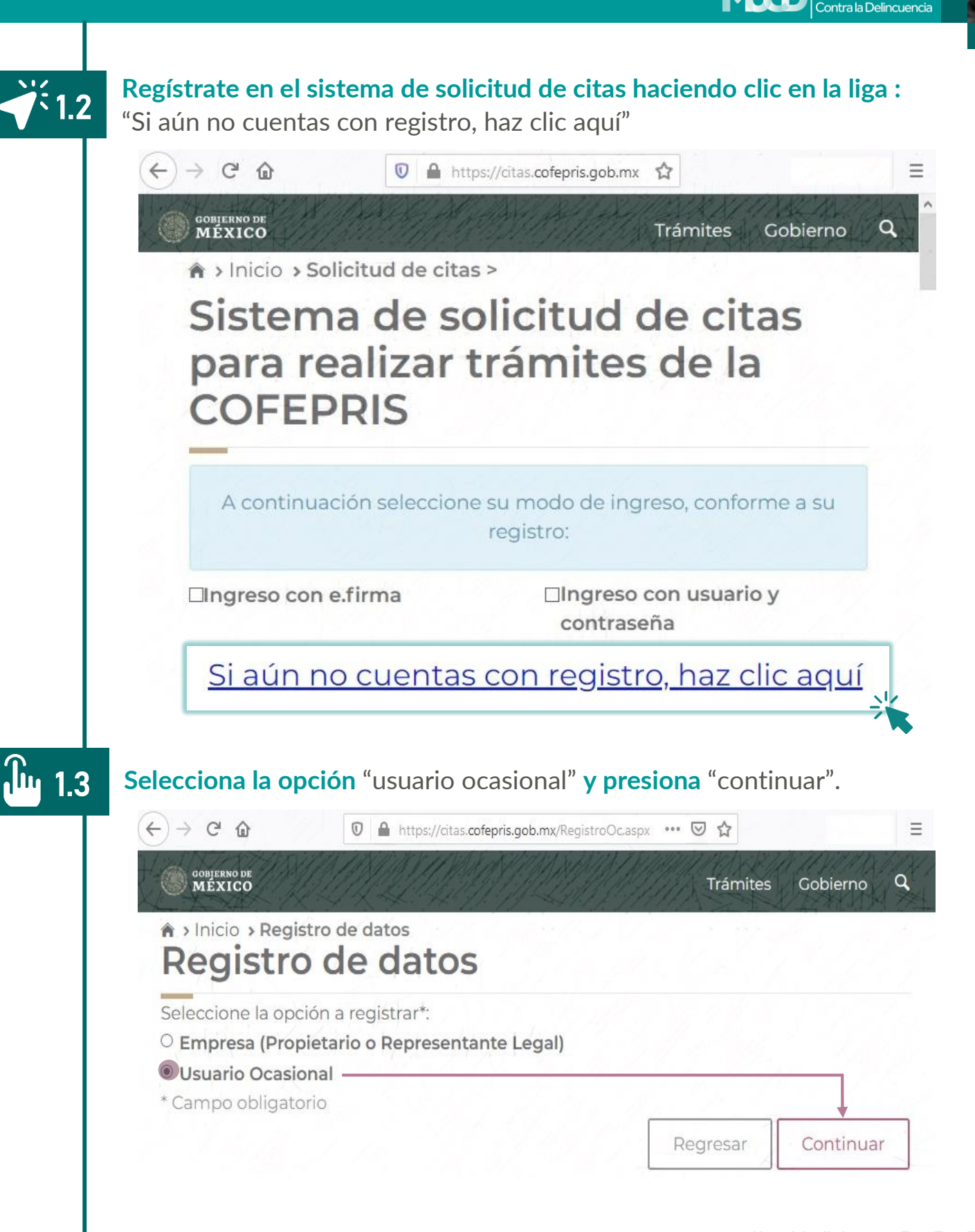

México Unido

#### Acepta las condiciones de uso y presiona "continuar"

| $\leftrightarrow$ > C $\textcircled{a}$                                                                                                    | 0 Attps://citas.cofepris.gob.mx/RegistroOc.aspx                                                                                                    | ⊠ ☆                                                                                                    | III\ 🗊 🌒 =                                                                 |
|----------------------------------------------------------------------------------------------------|----------------------------------------------------------------------------------------------------|----------------------------------------------------------------------------------------------------|----------------------------------------------------------------------------|
| GOBIERNO DE<br>MÉXICO                                                                                                    | HANNAN HANNAN HANNAN                                                                                                    | Trámites                                                                                                    | Gobierno Q                                                                 |
| Reaistro                                                                                                    | tro de datos                                                                                                    | 6.14.21.7                                                                                                    | 120.5                                                                      |
| Estimado Usuari<br>Con la finalidad c<br>• Para obtener<br>• Deberá cont<br>de su e.firma<br>• Esta cuenta<br>• Al ingresar, p<br>Ocasional. | o Ocasional<br>le brindarle un mejor servicio, deberá considerar l<br>su registro, será necesario NO contar con aviso d<br>ar con su e.firma (archivo con extensión *.cer, arch<br>) o utilizar el usuario y contraseña que le llegará a<br>permanecerá vigente por tres días hábiles o hasta<br>odrá seleccionar del menú los trámites permitido | lo siguiente:<br>le funcionamiento o li<br>nivo con extensión <b>*.k</b><br>al correo registrado.<br>a finalizar la atención<br>os por COFEPRIS, para | cencia sanitaria.<br><b>ey</b> y contraseña<br>de su cita.<br>a un Usuario |
| Acepto las co                                                                                                    | ndiciones de uso                                                                                                    | 7.0.2.7.0.7                                                                                                    | •                                                                          |
| Regresar                                                                                                    |                                                                                                    |                                                                                                    | Continuar                                                                  |

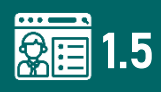

1.4

**Ingresa tus datos;** nombre, apellidos, CURP, RFC y correo electrónico **y selecciona la opción** "no cuento con aviso de funcionamiento o licencia sanitaria".

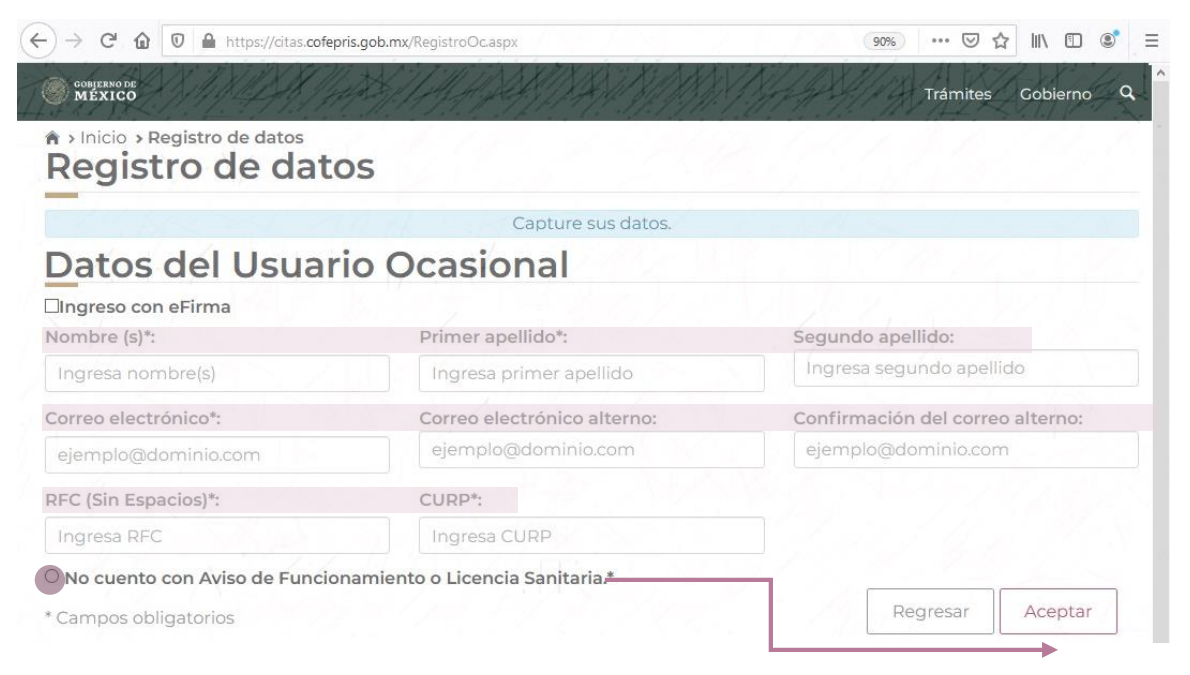

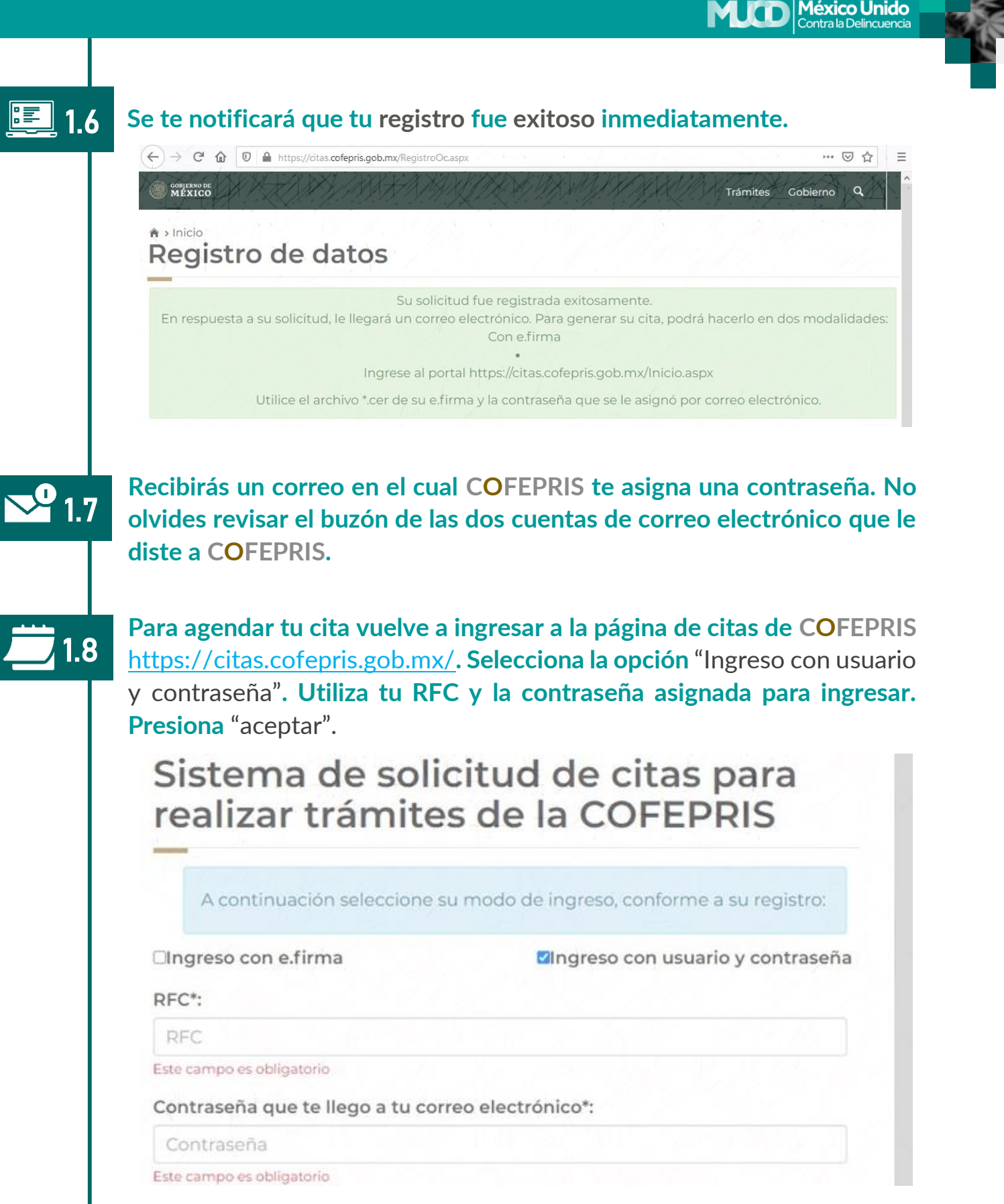

# **&** 1.9

1.10

#### Acepta las condiciones de servicio

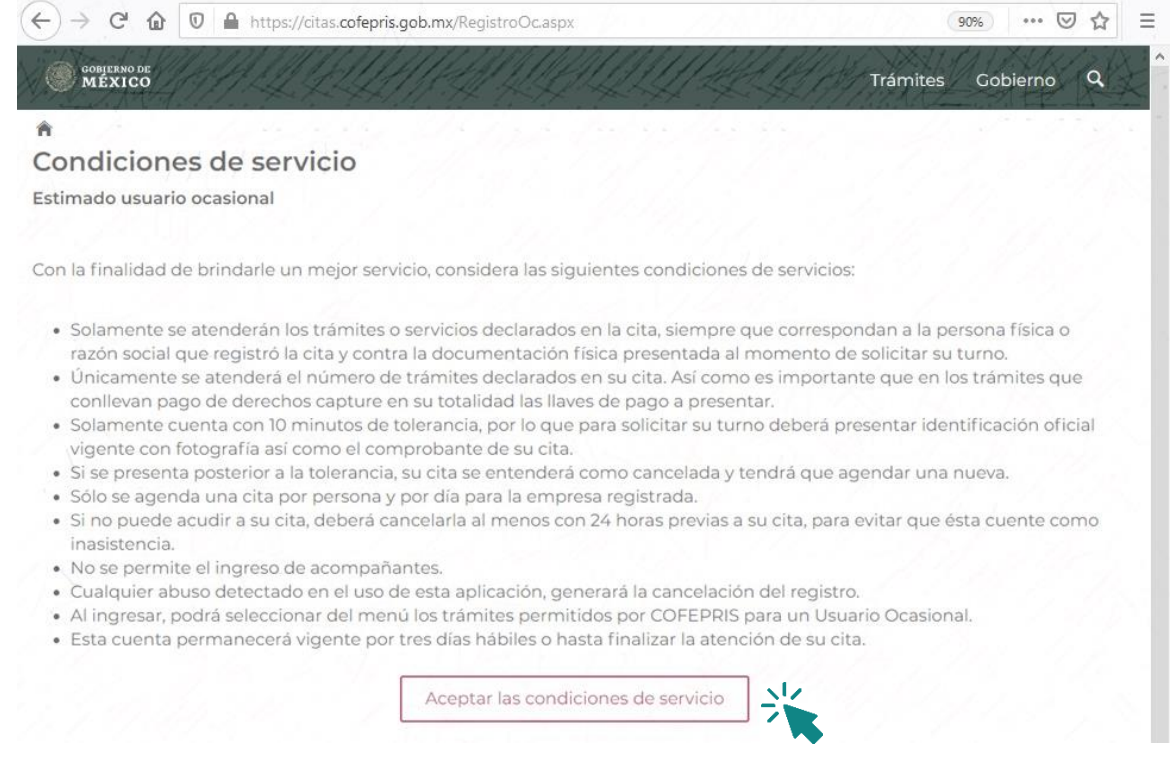

# En la sección de servicios a realizar, selecciona "ingreso de trámites" y presiona "continuar".

| ← → C 🏠 🔽 A https://citas.cofepris.gob.mx/RegistroOc.aspx           |          | 90% ···· ☑ ☆ = |
|---------------------------------------------------------------------|----------|----------------|
| COBJERNO DE MEXICO                                                  | Trámit   | es Gobierno Q  |
| Sistema de solicitud de citas para realizar trámites de la COFEPRIS | Perfil   | Salir          |
| Indique los servicios a realizar                                    |          |                |
| Ingreso de Trámites                                                 | <u> </u> |                |
| Entrega de Resoluciones                                             |          |                |
| Otros Servicios                                                     |          |                |
| * Campo obligatorio                                                 | Regres   | sar Continuar  |
|                                                                     |          |                |

## 1.11 En la sección de "Ingreso de Trámites" haz lo siguiente:

- a. Escribe "1" en "Total de número de trámites a ingresar".
- b. Marca la opción de "Consumo personal (NO requiere pago)".
- c. Escribe "1" en el recuadro a lado de dicha opción.
- d. Presiona "continuar".

 $\mathbf{1}$ 

| ← → C' 🏠 🔽 🔒 https://citas.cofepris.     | gob.mx   | 90% … 🛛 🟠           | Ξ |
|------------------------------------------|----------|---------------------|---|
| GOBJERNO DE<br>MÉXICO                    | Trámite  | s Gobierno <b>Q</b> | * |
| Ingreso de trámites                      |          |                     |   |
| Total de número de trámites a ingresar*: | 1        |                     |   |
| Tipo de trámites                         |          | Cantidad            |   |
| Consumo personal (NO requiere pago)      |          | 1                   |   |
| □Consumo personal (requiere pago)        |          | 0                   |   |
|                                          |          |                     |   |
|                                          |          |                     |   |
|                                          |          |                     |   |
| * Campo obligatorio                      | Regresar | Continuar           |   |
|                                          |          |                     |   |
|                                          |          |                     |   |

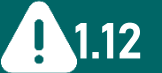

#### Si te aparece un mensaje como el de la imagen, presiona "entendido"

Nota Importante.

La información registrada en su cita electrónica será verificada durante el proceso de ingreso de su trámite en el Centro Integral de Servicios, por lo que sólo será ingresado si la información es consistente, de acuerdo con los requisitos oficiales que correspondan.

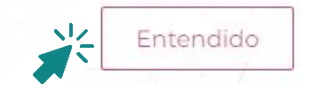

#### 1.13 Responde la imagen de seguridad y presiona "continuar"

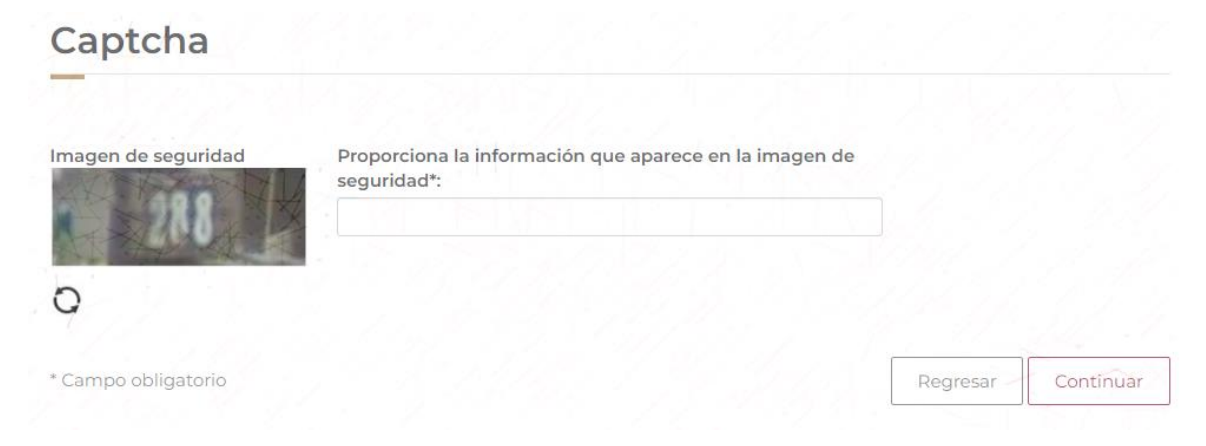

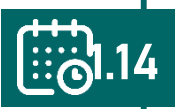

**Selecciona el día y el horario de tu conveniencia para la cita.** Desafortunadamente, es común que no haya disponibilidad de horarios, por lo que recomendamos entrar al sistema entre las 12:00 am y las 6:00 am.

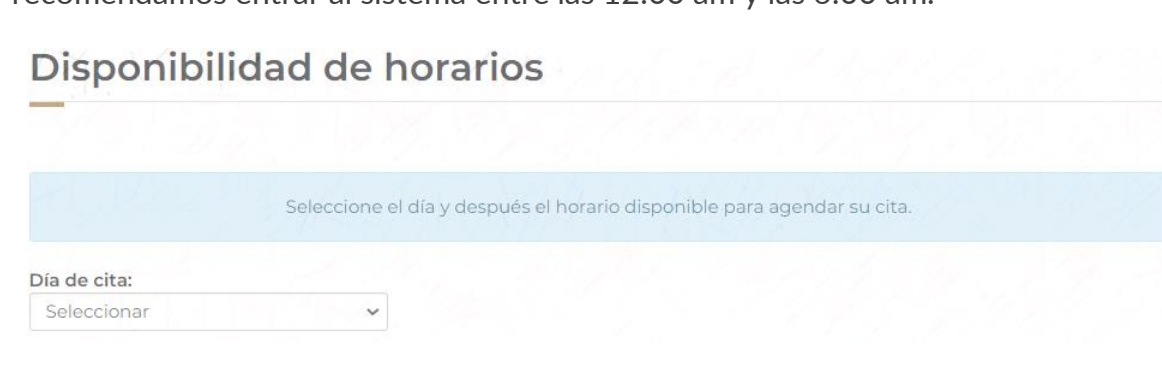

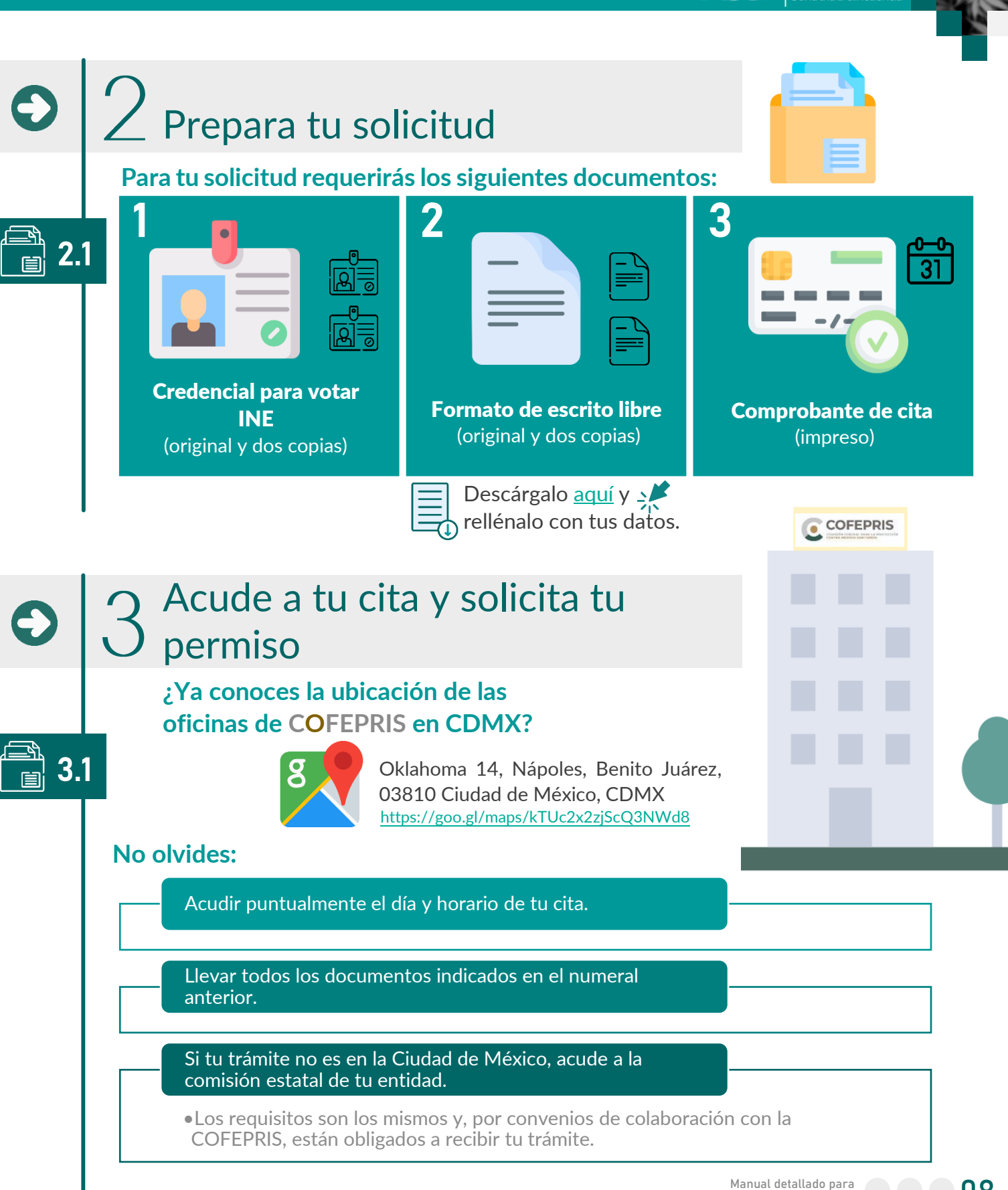

Manual detallado para #CannabisConPermiso

México Unido Contra la Delincuencia

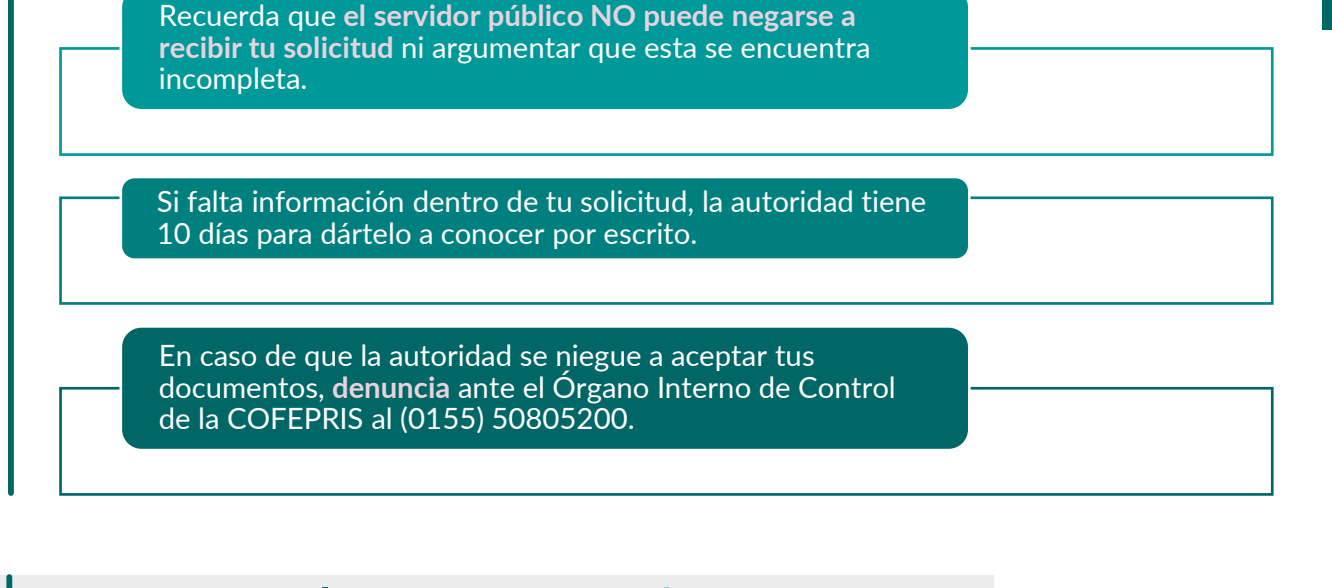

## 4 Espera la respuesta de COFEPRIS

Con el acuse de recibo, revisa el estatus de tu solicitud en: https://tramiteselectronicos02.cofepris.gob.mx/EstadoTramite/Default.aspx

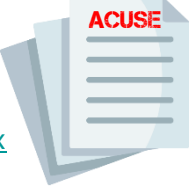

# **COFEPRIS** tendrá 40 días hábiles para responderte.

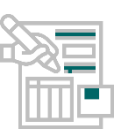

Cuando en el sistema aparezca que tu trámite tiene "Resolución Disponible", repite el paso "<u>1.10</u>" de este documento; sin embargo, en lugar seleccionar "Ingresar Trámite", elige la opción "Entrega de Resoluciones". Al igual que en el paso "<u>1.14</u>", selecciona la fecha y horario de tu conveniencia.

# 5 Acude a recoger tu permiso

Ð

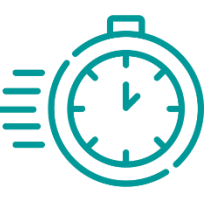

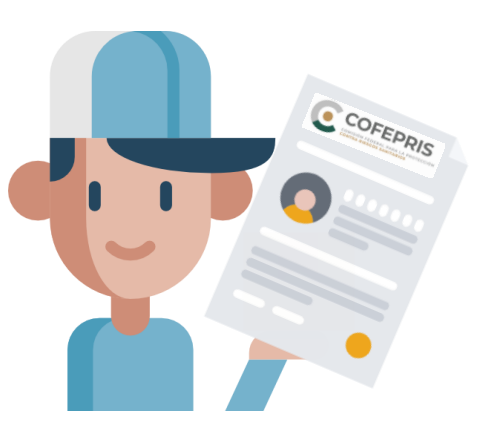